# نم دادترالا نم ققحتلا فاقياٍ يننكمي فيك ESA؟ ىلع تادادترالا ضفر

### المحتويات

<u>المقدمة</u> كيف يمكنني إيقاف التحقق من الارتداد من رفض الارتدادات على ESA؟</u>

#### المقدمة

يوضح هذا المستند كيفية إيقاف التحقق من الارتداد من رفض القفزات على ESA.

## كيف يمكنني إيقاف التحقق من الارتداد من رفض الارتدادات على ESA؟

تعتبر أسهل طريقة لإيقاف الجهاز عن رفض القفزات هي تغيير السلوك الافتراضي بشكل عام.

- 1. ضمن نهج البريد -> التحقق من الارتداد > إعدادات التحرير.
- 2. تغيير *الإجراء عند تلقي رسالة إرتداد غير صالحة* من **رفض** إلى **إضافة رأس مخصص وتسليم**.
  - 3. إضافة أسمً لرأس العميلَ والمُحَتوى.
    - 4. **إرسال** و **نرتكب** تغييراتك.

إذا كنت تستخدم استعلامات LDAP، ستحتاج إلى تعطيل التحقق من القفزات بتعطيله في عناصر التحكم الوجهة ونهج تدفق البريد.

- 1. تحت **نهج البريد > عناصر تحكم الوجهة**أختر "النهج الافتراضي" أو أي نهج تم تمكين "التحقق من النقاط" من أجله.
  - 2. قم بتغيير إعداد *وضع علامات العنوان* على **لا**.
  - 3. تحت **نهج البريد > نهج تدفق البريد**، مجموعة *قبول القفزات غير المميزة* أو *تقييم القفزات غير المميزة* إلى **نعم** لكافة نهج تدفق البريد.
    - 4. **إرسال** التغييرات **والالتزام** بها.

ةمجرتاا مذه لوح

تمجرت Cisco تايان تايانق تال نم قعومجم مادختساب دنتسمل اذه Cisco تمجرت ملاعل العامي عيمج يف نيم دختسمل لمعد يوتحم ميدقت لقيرشبل و امك ققيقد نوكت نل قيل قمجرت لضفاً نأ قظعالم يجرُي .قصاخل امهتغلب Cisco ياخت .فرتحم مجرتم اممدقي يتل القيفارت عال قمجرت اعم ل احل اوه يل إ أم اد عوجرل اب يصوُتو تامجرت الاذة ققد نع اهتي لوئسم Systems الما يا إ أم الا عنه يل الان الانتيام الال الانتيال الانت الما